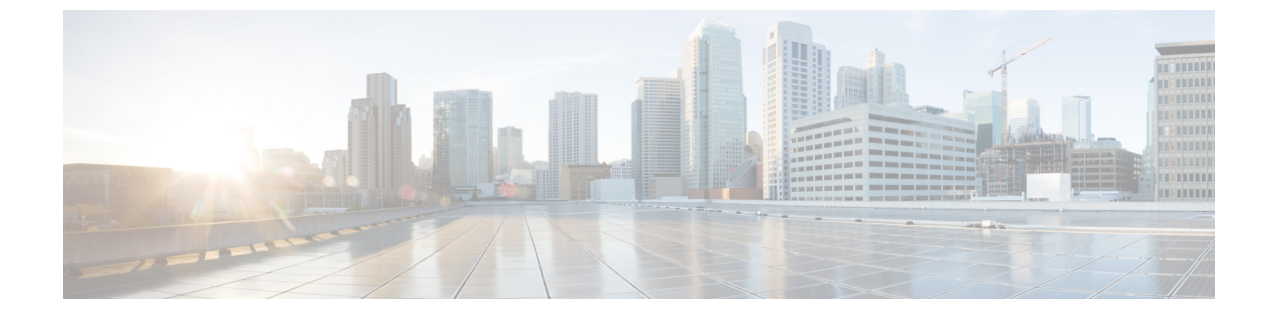

# エンドポイント接続のトラブルシューティ ング

- エンドポイント接続のトラブルシューティング、1 ページ
- ステータスの確認, 2 ページ

## エンドポイント接続のトラブルシューティング

2つのエンドポイント間の接続をトラブルシューティングするには、次の手順に従ってください。

ステップ1 各エンドポイントの動作ステータスを調べます。 動作ステータスにはエンドポイントのエラーや設定ミスが示されます。 エンドポイントのステータスの確認、(2ページ)を参照してください。

スの確認、(3ページ)を参照してください。

- ステップ2 トンネルインターフェイスのステータスを調べます。 動作ステータスにはトンネルのエラーや設定ミスが示されます。 トンネルインターフェイスのステータ
- **ステップ3** EPG 間でトレースルートを実行します。 トレースルートでは、スパインノードなどの中間ノード、およびエンドポイント間の問題が明らかになり ます。 EPG 間のトレースルートの実行を参照してください。
- ステップ4 エンドポイントのアトミック カウンタを設定します。 アトミックカウンタは、発信元エンドポイントがパケットを送信しているか、また送信先エンドポイント がパケットを受信しているか、そして受信されたパケット数が送信されたパケット数に等しいかどうかを 確認します。アトミック カウンタの設定を参照してください。
- ステップ5 各 EPG でコントラクトを調べます。
  各 EPG でのコントラクトを調べ、EPG 間でのトラフィックの流れが許可されているかを確認します。 テ ストとして一時的にコントラクトを開き、無制限のトラフィックを許可することができます。

ステップ6 発信元パケットをモニタリング ノードに転送するようにスパン ポリシーを設定します。 モニタリング ノードのパケット アナライザが誤ったアドレスやプロトコルなどのパケットの問題を示し ます。 SPAN セッションの設定を参照してください。

## ステータスの確認

### エンドポイントのステータスの確認

この手順では、エンドポイントの動作ステータスの確認方法を示します。 両方のエンドポイント でこの手順を実行します。

- ステップ1 メニューバーで、[Tenants] をクリックします。
- **ステップ2** サブメニューバーで、送信元エンドポイントを含むテナントをクリックします。
- ステップ3 [Navigation] ペインでテナントを拡張し、[Application Profiles] を拡張して、エンドポイントが含まれるア プリケーションプロファイルを拡張します。
- ステップ4 [Application EPGs] を展開し、確認する EPG をクリックします。
- **ステップ5** [Work]ペインで、[Endpoint]テーブルのエンドポイントのリストから送信元エンドポイントをダブルクリックし、[Client End Point] ダイアログボックスを開きます。
- **ステップ6** [Client End Point] ダイアログボックスで、エンドポイントのプロパティを確認し、[Operational] タブをクリックします。
- **ステップ7** [Operational] タブで、健全性、ステータスおよび障害情報を表示します。 [Status] テーブルで、変更、イベント、またはエラーなどのエントリがある項目をクリックします。
- **ステップ8** [Client End Point] ダイアログボックスを閉じます。
- ステップ9 [Endpoint] テーブルでエンドポイントの [Interface] エントリを表示し、ノードとトンネル ID をメモに記録 します。
- ステップ10 送信先エンドポイントでこの手順を繰り返します。

### トンネル インターフェイスのステータスの確認

この手順では、トンネルインターフェイスの動作ステータスを調べる方法を示します。

- **ステップ1** メニューバーで、[Fabric] をクリックします。
- ステップ2 サブメニューバーで、[Inventory] をクリックします。
- ステップ3 [Navigation] ペインでポッドを拡張し、発信元エンドポイントインターフェイスのノード ID を拡張します。
- ステップ4 ノードの下で[Interfaces]を拡張し、[Tunnel Interfaces]を拡張して、発信元エンドポイントインターフェイ スのトンネル ID をクリックします。
- **ステップ5** [Work] ペインで、トンネルインターフェイスのプロパティを確認し、[Operational] タブをクリックします。
- **ステップ6** [Operational] タブで、健全性、ステータスおよび障害情報を表示します。 [Status] テーブルで、変更、イベント、またはエラーなどのエントリがある項目をクリックします。
- ステップ7 送信先エンドポイントインターフェイスでこの手順を繰り返します。

٦